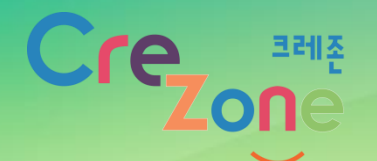

## <mark>함께 만드는 창의마당</mark> 학습카드 자료 제작 가이드 매뉴얼

2019. 4. 3

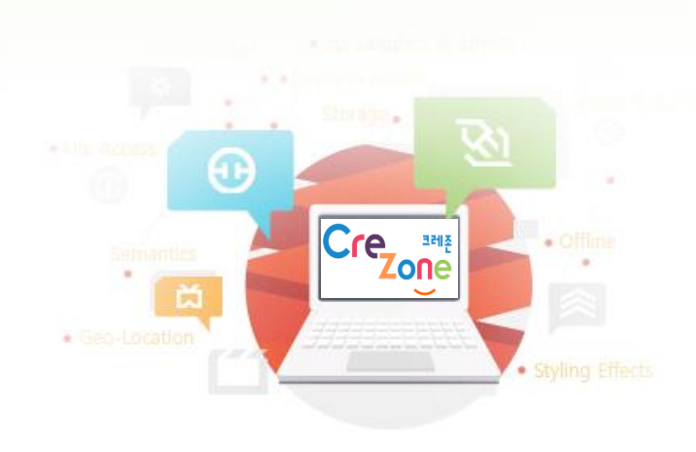

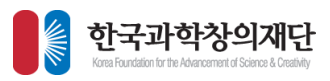

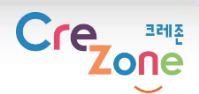

# 학습카드 자료 제작 가이드

#### 선생님만의 학습카드 자료를 만들어보세요.

2

#### 

## [등록 시 유의사항]

(공통) 한국과학창의재단 통합 회원가입 > <u>로그인</u> 시 작성 가능 \* 통합 회원가입 <u>https://login.kofac.re.kr/register/reg1.jsp</u> \* 통합 로그인 <u>https://login.kofac.re.kr/index.jsp</u>

(공통) '게시물 관련 저작권 동의' 필수 체크 항목이며 새창 팝업 안내 제공 ※ 단 학습카드 자료 편집 제작툴(새창)에서 저작권 동의 제공

(공통) 콘텐츠 등록 시 태그는 <u>5개 이상</u> 등록 ※ 태그 콤마(,)로 구분해 입력

(공통) 콘텐츠 소감태그 체크 및 다른 사람의 게시물에 '댓글' 및 '답글' 등록 가능

1. '학습카드 자료 편집툴'(새창)에서 학습카드 자료 만들기

- 2. 학습카드는 <u>최소 8, 최대 12장까지</u>생성 (표지 포함) ※ 제한용량 : 사진 1장당 2MB
- 3. 학습카드(마스터) 만들기는 PC 환경에서만 등록 가능
- 4. 카드저장 및 발행 시 본인이 직접 제작한 이미지 외의 업로드는 저작권 배상책임이 본인에게 있음 (구입 권장).
  <u>학습카드에서 제공되는 이미지를 활용하여 제작 권장</u>

5. 학습카드 제작 및 발행 후 크레존 관리자 검토 및 승인 후 <u>1~2일 내</u>게시 완료됨

3

#### [학습카드 등록방법]

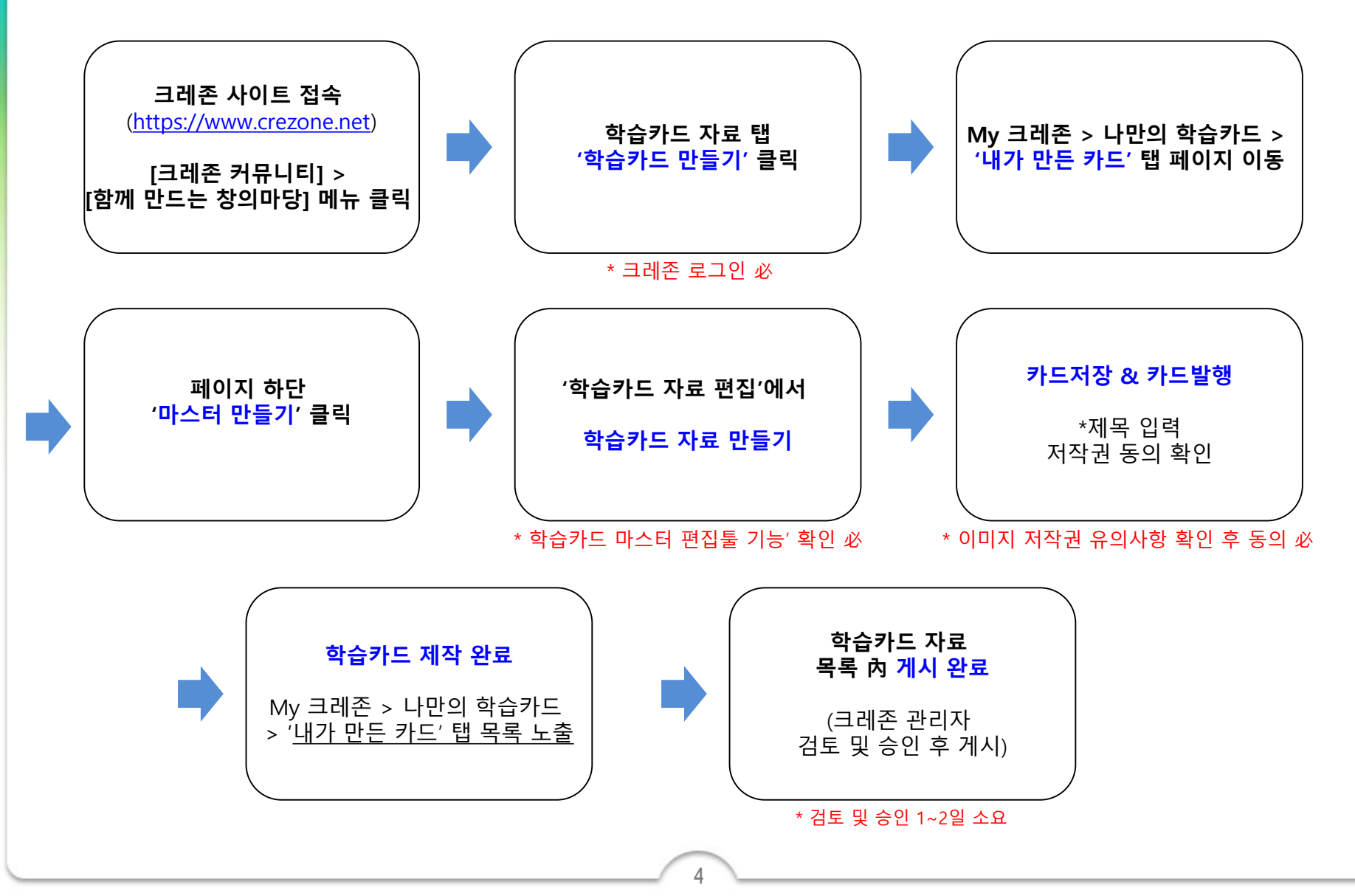

- 크레존 사이트 접속 (<u>http://www.crezone.net</u>)
- [크레존 커뮤니티 > 함께 만드는 창의마당] 메뉴 클릭
   학습카드 자료 탭 > '학습카드 만들기' 클릭 \* 로그인 필요

Cre

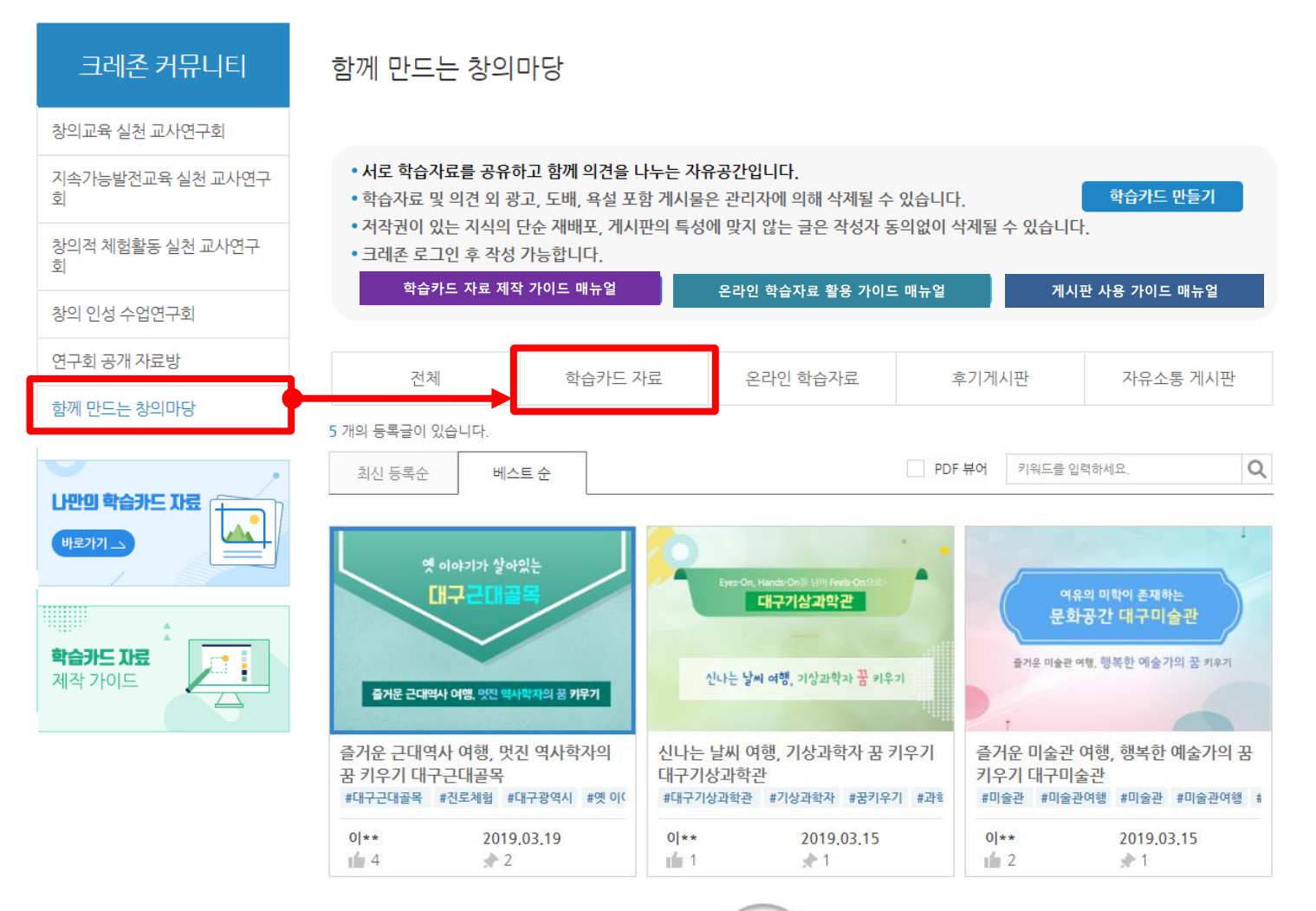

5

#### • '학습카드 만들기' 클릭 > '마스터 만들기'

#### 1) 학습카드 자료 탭 > '학습카드 만들기' 클릭 2) My 크레존 > '마스터 만들기'

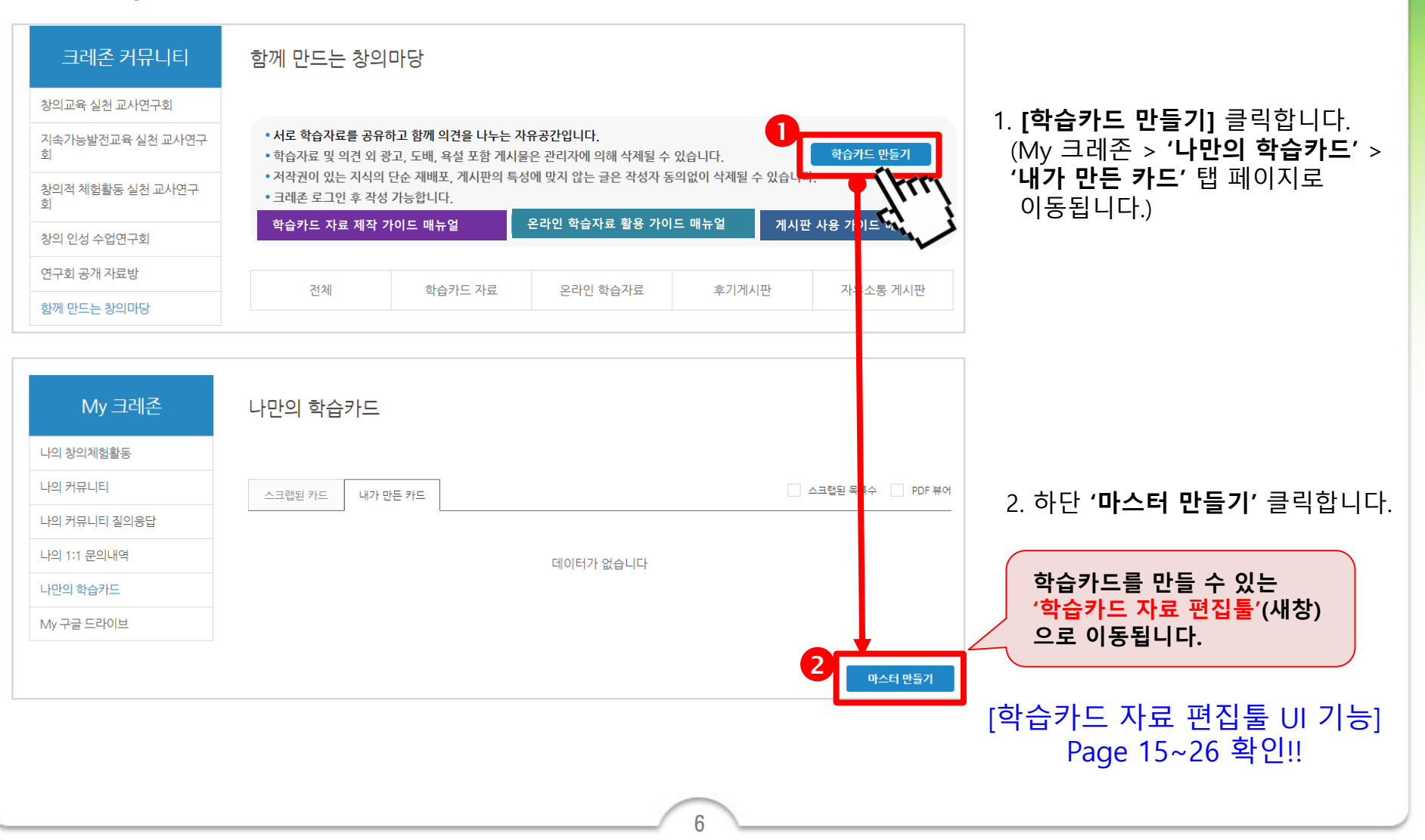

Crezone

\* 로그인 필요

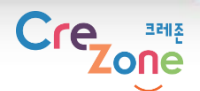

#### • 학습카드 자료 편집툴 화면 (새창) > 카드저장 & 카드발행하기

- 카드저장 : 본인이 만든 학습카드 저장
- 카드발행(마스터 생성) : 저장한 학습카드 발행
   => '내가 만든 카드 목록'에만 노출됨

(중요) 학습카드 제작 후 꼭! <u>저장하기</u> '교과선택, 태그 입력' 입력한 후 최종 <mark>카드 발행하기!</mark> 즉, 저장하기 > 카드발행

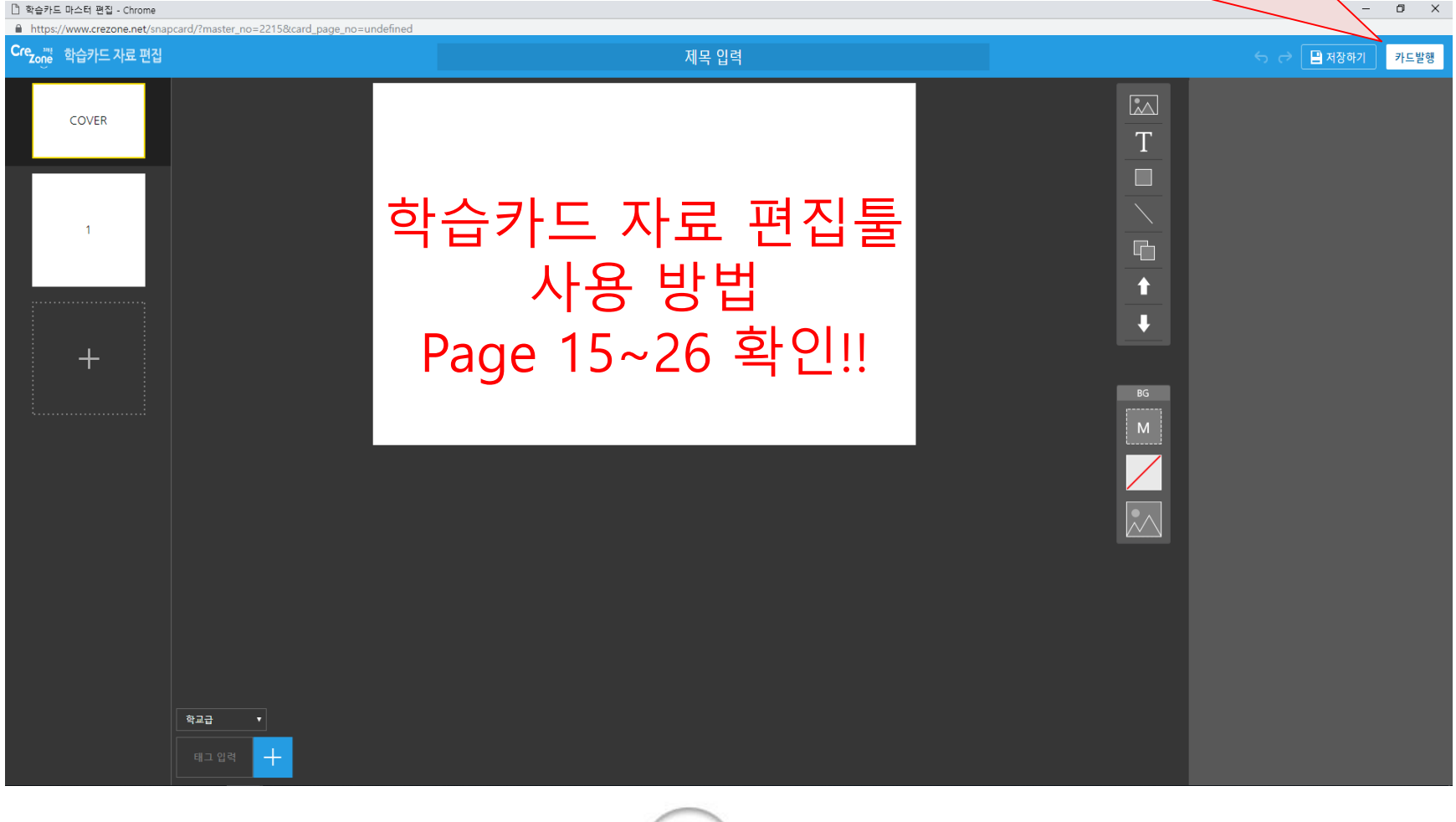

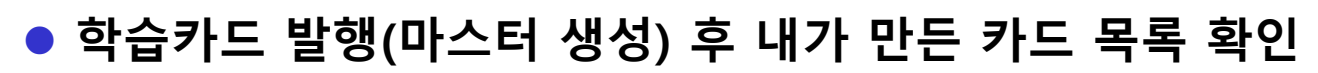

3) My 크레존 > [나만의 학습카드] > 내가 만든 카드 탭

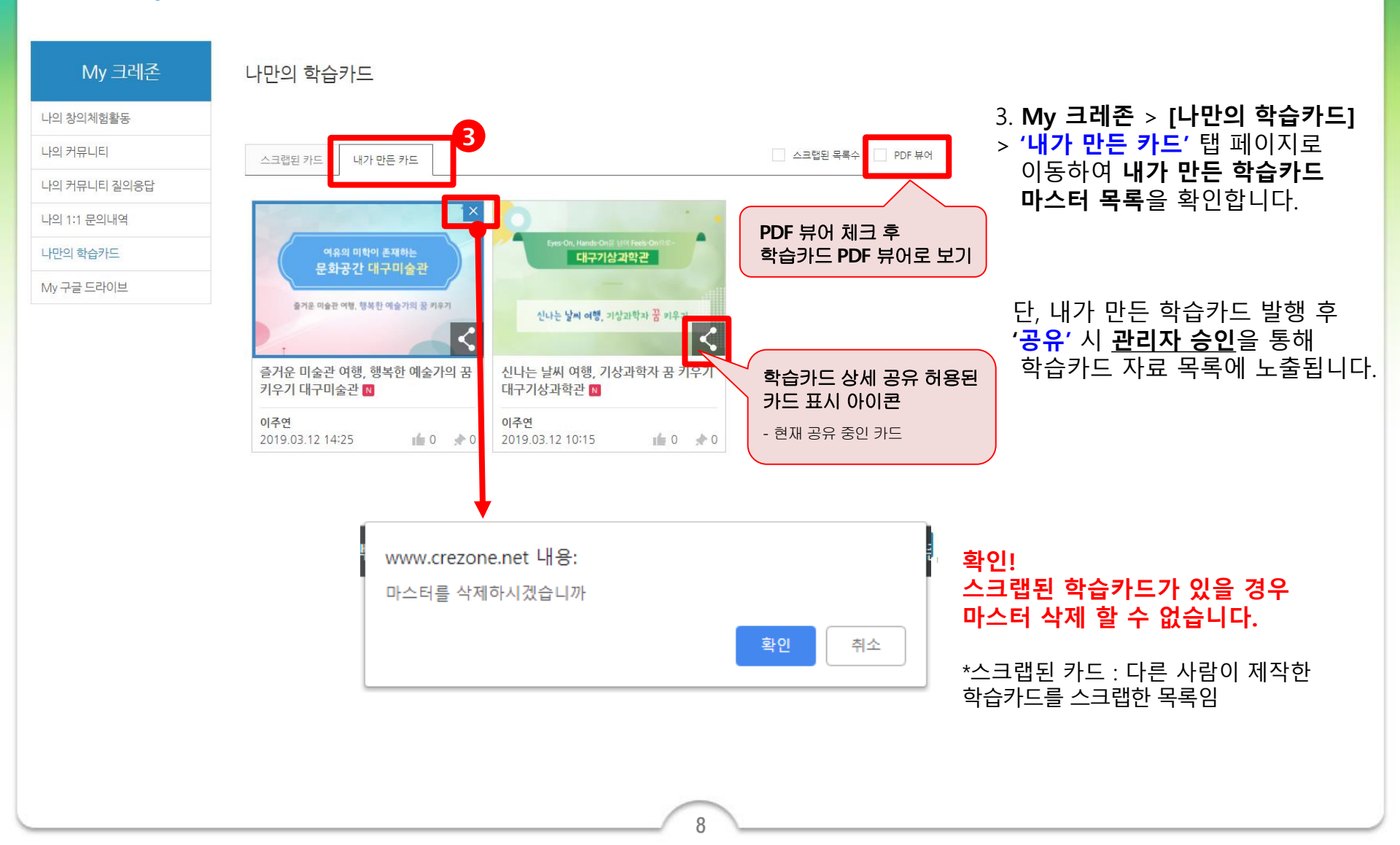

Cre

\* 로그인 필요

<sup>\_≞</sup>≝ Zo∩e

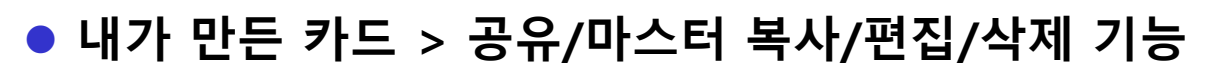

#### 4) My 크레존 > 나만의 학습카드 상세 페이지 > '공유 허용' 선택

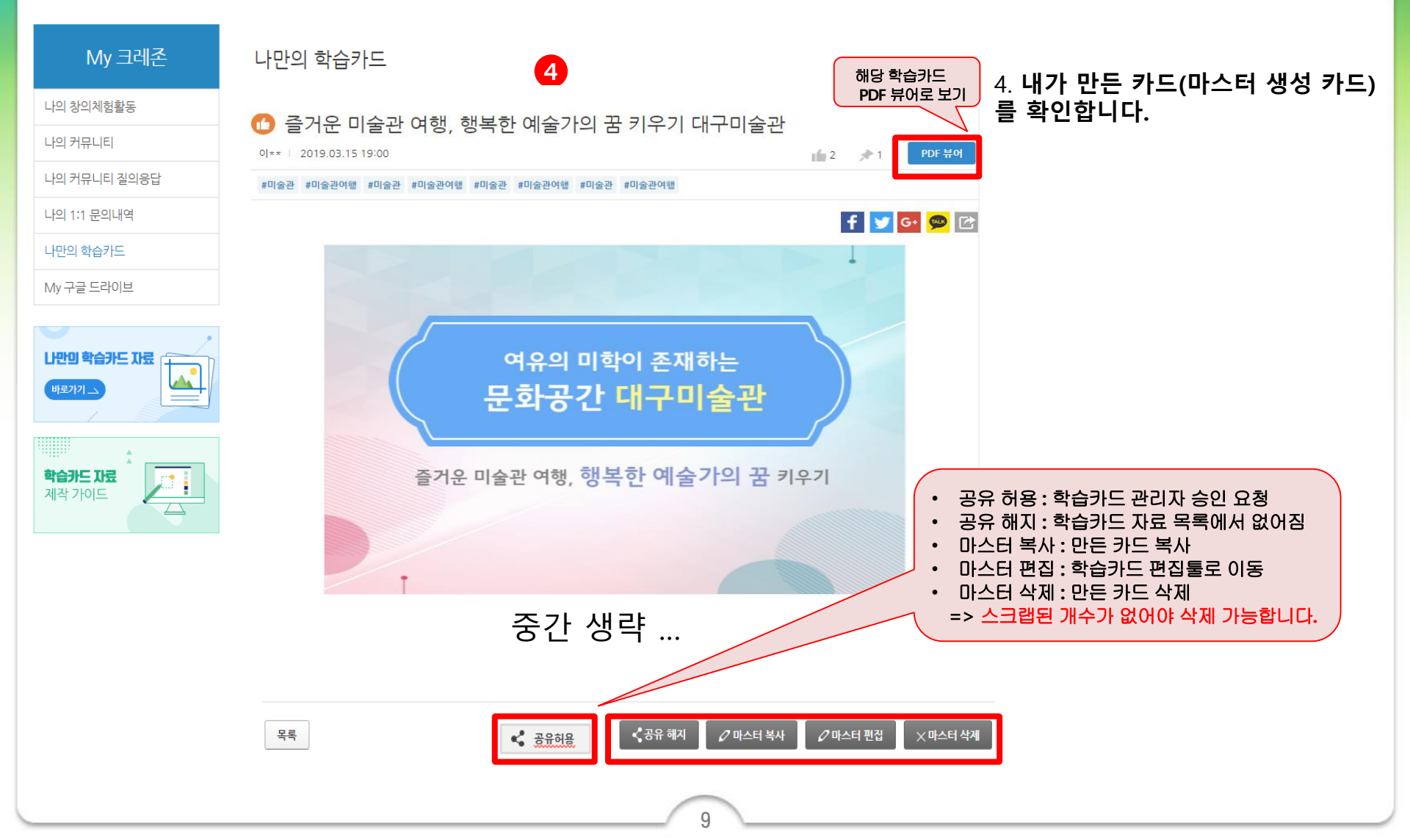

Crezone

\* 로그인 필요

목록

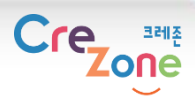

## ● 본인 발행한 학습카드 '공유 허용' 선택 > 공유 완료 \* 로그인 필요

5) My 크레존 > 나만의 학습카드 > 발행한 학습카드 상세화면 하단 '공유 허용 ' 하기

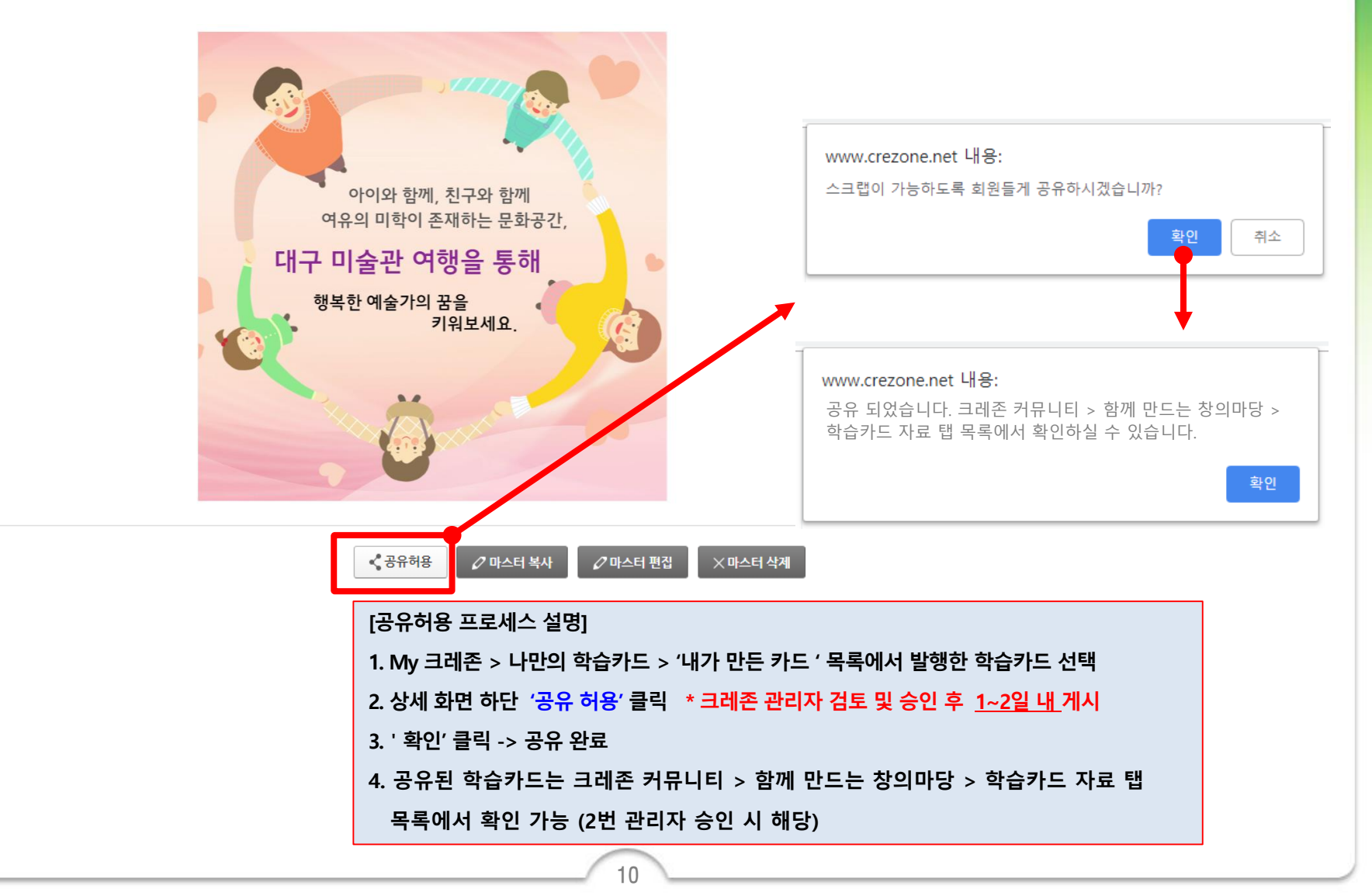

목록

목록

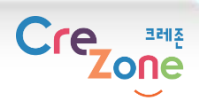

\* 로그인 필요

## ● 본인 발행한 학습카드 '공유 해지' 선택 > 공유 해제

6) My 크레존 > 나만의 학습카드 > 발행한 학습카드 상세화면 하단 '공유 해지' 하기

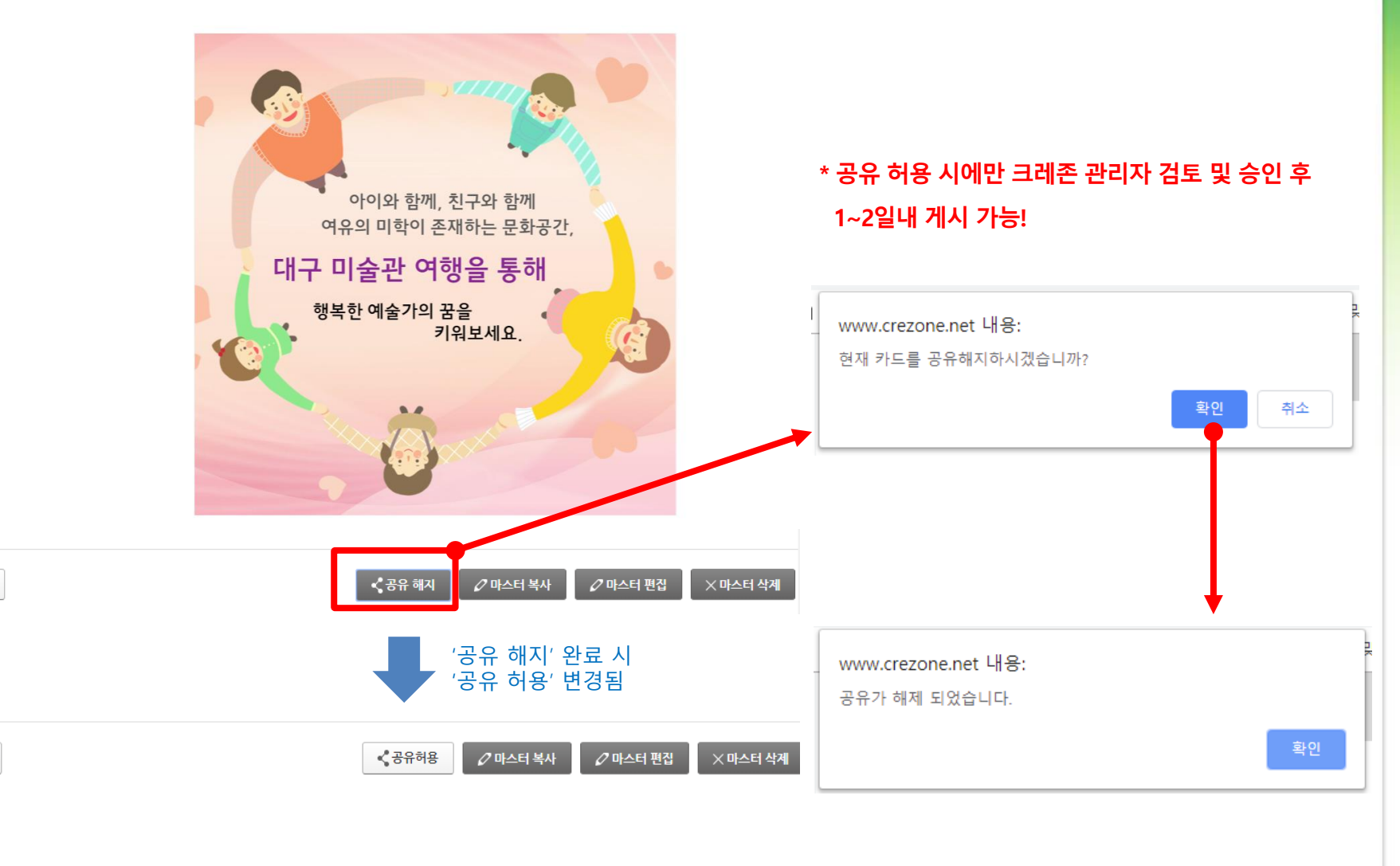

### • 다른 분의 학습카드 스크랩하기 & 추천하기

#### 7) '학습카드 자료' 탭 목록 > 선택한 학습카드 상세 하단 > 스크랩/추천

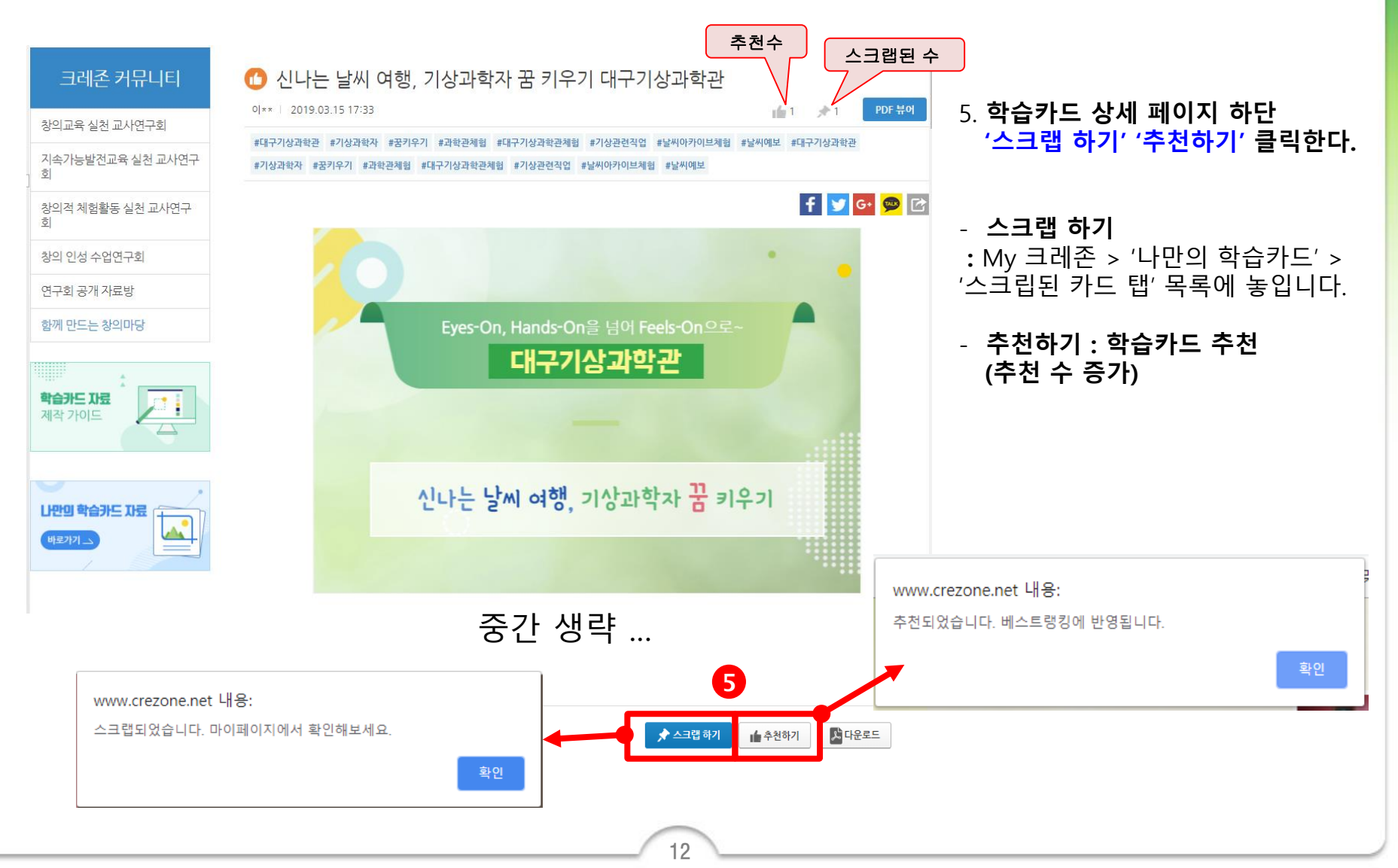

Crezone

\* 로그인 필요

• 다른분의 학습카드 스크랩 삭제하기

#### 8) My 크레존 > 나만의 학습카드 > 스크립된 카드 탭 목록

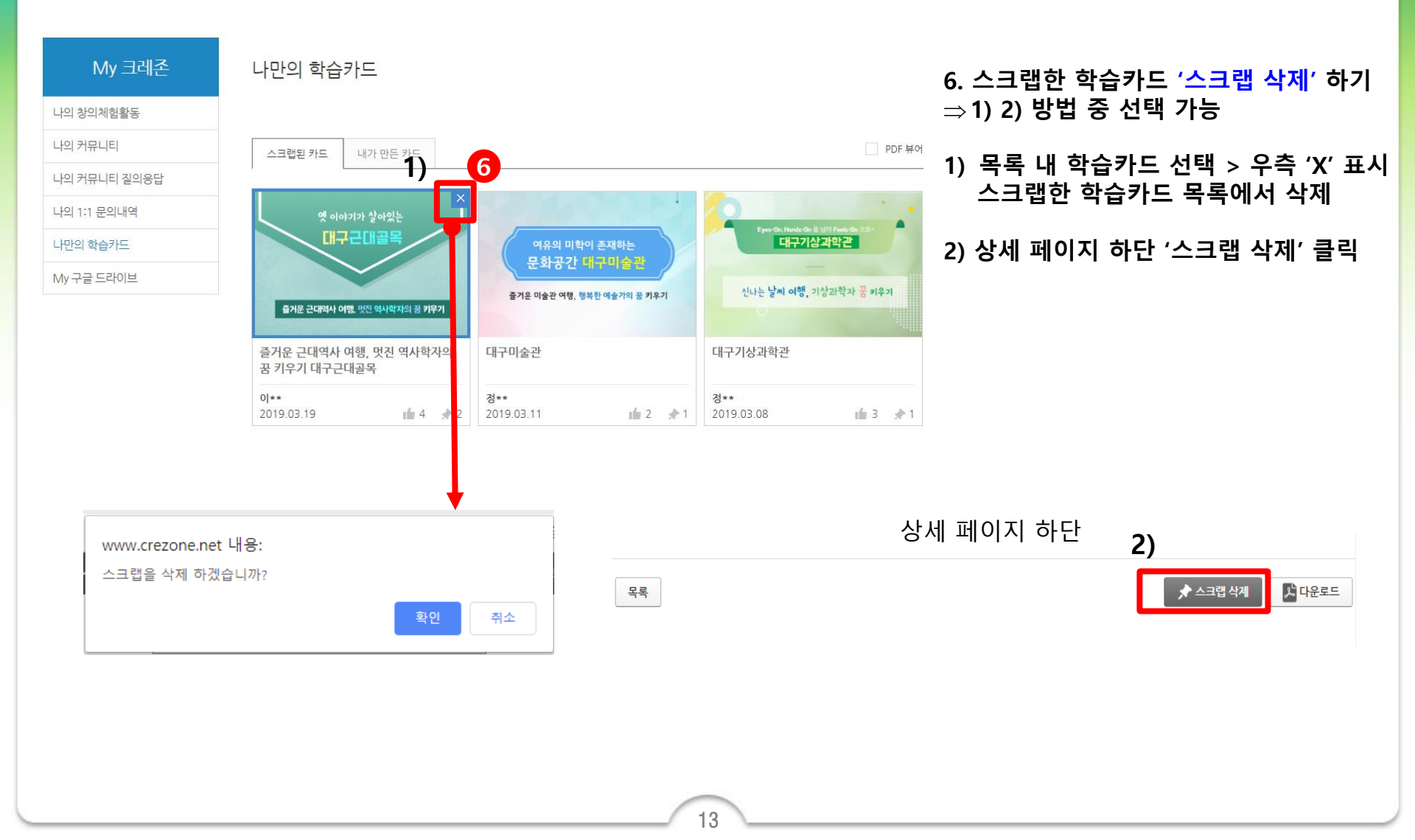

Crezone

\* 로그인 필요

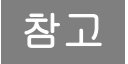

Crezone

# [학습카드 자료 편집툴 UI 기능] 학습카드 제작/발행하기(P.15~26)

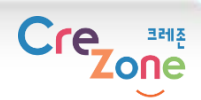

### ● 학습카드 제작하기 (학습카드 마스터 편집툴 UI 기능) \* 새창

#### 1) 새로 만들기 <sup>※</sup> 1)~10)는 중요 기능 설명입니다. 모든 기능을 필수적으로 활용해야 하는 것은 아니며, <u>자율적으로 제작해주세요!</u>

| 🎦 학습카드 마스터 편집 - Chrome                              |                                                                           | - 🗆 X                                                                                                    |  |  |
|-----------------------------------------------------|---------------------------------------------------------------------------|----------------------------------------------------------------------------------------------------|--|--|
| https://www.crezone.net/snapcard/?master_no=1938&ca | rd_page_no=undefined                                                      | 910                                                                                                    |  |  |
| Crezone 학습카드 자료 편집                                  | 학습카드 쟤목 웹격                                                                | 今 (→ 📑 저장하기 카드발행                                                                                                    |  |  |
| COVER 1                                             | 기미지 삽입           1           720px                                        | ▲ 저작권 유의사항<br>본인이 직접 제작한 이미지 외의 업로드는<br>저작권 배상적인이 본인에게 있습니다. (구입 권정)<br>스냅카드에서 제공터는 아래의 이미지를 활용하여<br>마다 (기기 관리트) 비다. |  |  |
| 1                                                   | 사각형 잡입 · · · · · · · · · · · · · · · · · ·                                | 고자 발견으로입니다.<br>확인 후 등의                                                                                               |  |  |
| 2<br>© 🛱 – 2                                        | 박스 맨 위로 올리기 -<br>박스 맨 아래로 내리기 - ↓<br>이미지 자르기 -<br>태G                      | 점을 것 제작 내용 배경                                                                                                    |  |  |
| +                                                   | 내 Master BG 목록보기 M<br>페이지 배경색 넣기<br>페이지 배경 이미지 넣기                         |                                                                                                    |  |  |
|                                                     | 1. 페이지 네비게이션 : 현재 편집중인 페이지 표시 * 규격 : 표지 720*480, 본문 720*720               |                                                                                                    |  |  |
|                                                     | 2. 🔘 : 해당 페이지 제외표시, 💼 (휴지통) : 페이지 삭제 (페이지 클릭 시 아이콘 활성화 됨)                 |                                                                                                    |  |  |
|                                                     | 3. + : 새 페이지 만들기 (+ 클릭 시 새 페이지 생성)                                        |                                                                                                    |  |  |
| · 학고급<br>· 태그 입력 +                                  | 4. 카드 제목 입력 5. 툴 박스 : 페이지 생성, 수정 도구 박스 *노란색 설명 참고                         |                                                                                                    |  |  |
|                                                     | 6. 팔레트 : 툴관련 색채 활용                                                        |                                                                                                    |  |  |
|                                                     | 7. <mark>(필수) 태그 입력</mark> : 학교급/학년/과목 선택 및 태그 입력 *태그 입력 시 # 제외 / + 태그 추가 |                                                                                                    |  |  |
|                                                     | 8. (중요) 저작권 유의사항 확인 및 동의                                                  |                                                                                                    |  |  |
|                                                     | 9. 저장하기 : 새로운 마스터 카드로 저장 * 수정할 경우 새로 저장하여 복사본 생성                          |                                                                                                    |  |  |
|                                                     | 10. 카드 발행 : 카드발행 완료                                                       |                                                                                                    |  |  |
|                                                     |                                                                           |                                                                                                    |  |  |

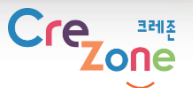

## ● 학습카드 제작하기 (학습카드 마스터 편집툴 UI 기능) \*새창

2) 도형(사각형) 만들기

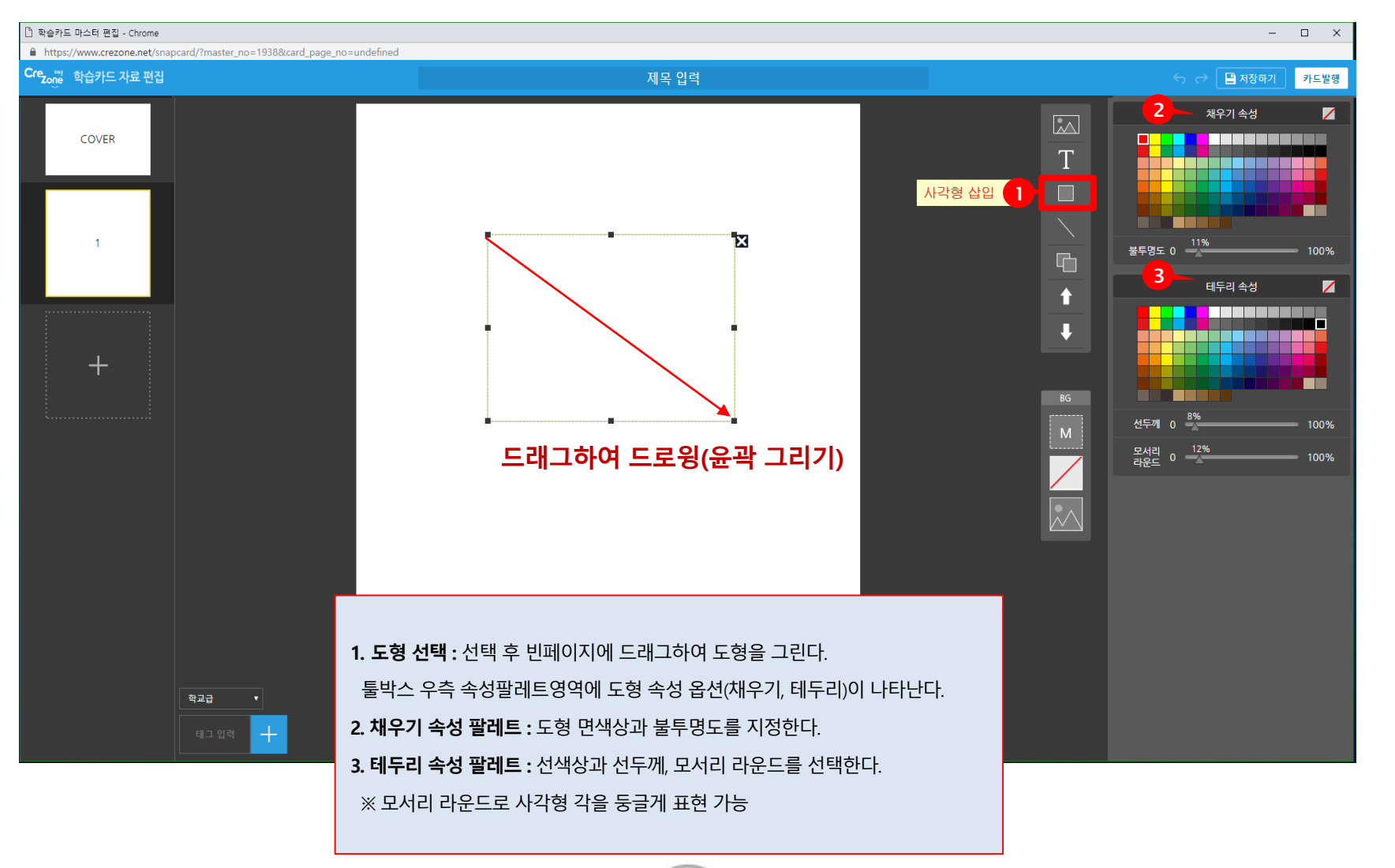

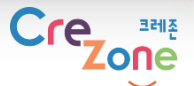

## ● 학습카드 제작하기 (학습카드 마스터 편집툴 UI 기능) \* <mark>새</mark>창

3) 제공이미지 삽입

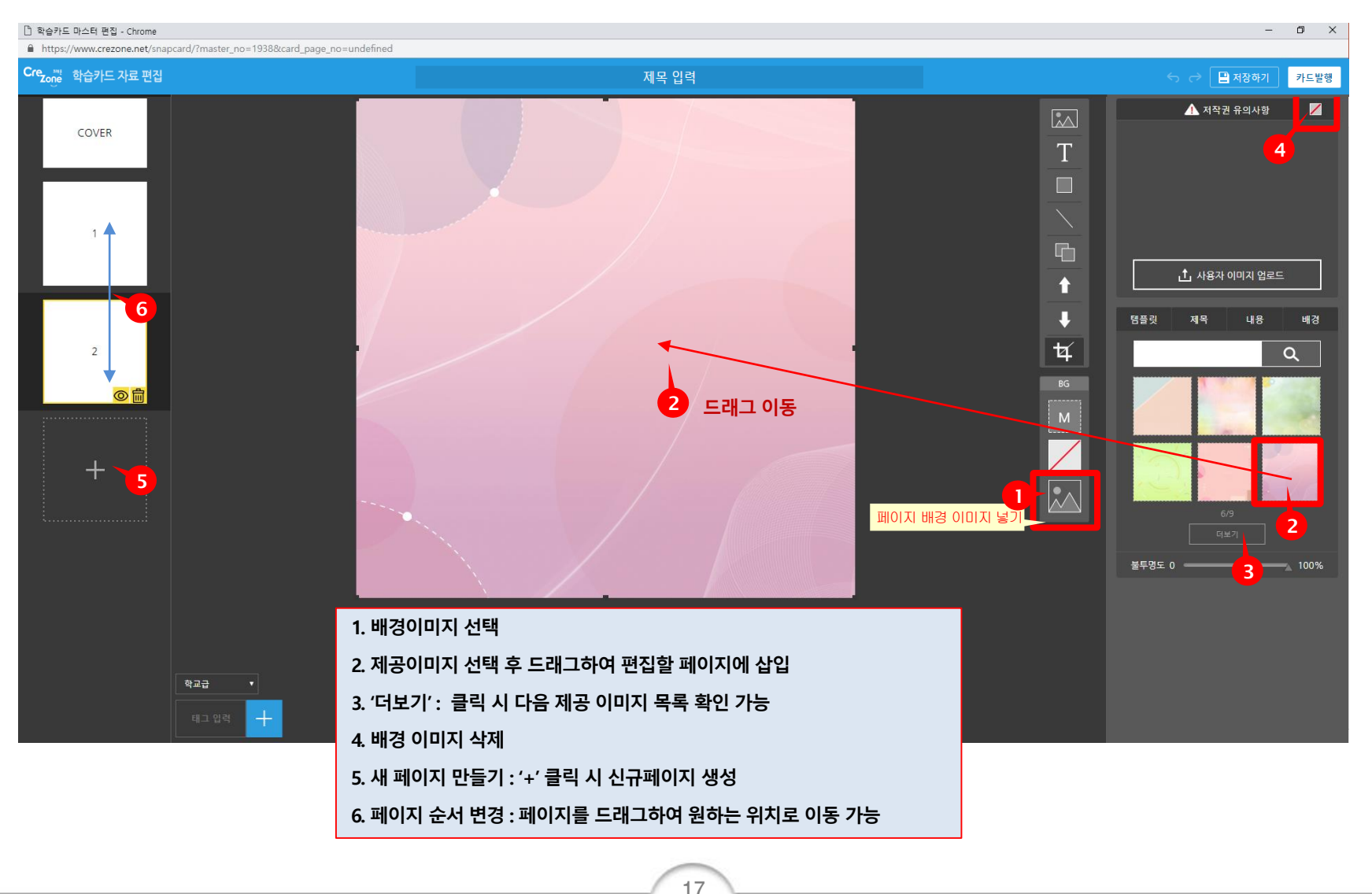

● 학습카드 제작하기 (학습카드 마스터 편집툴 UI 기능) \* <mark>새</mark>창

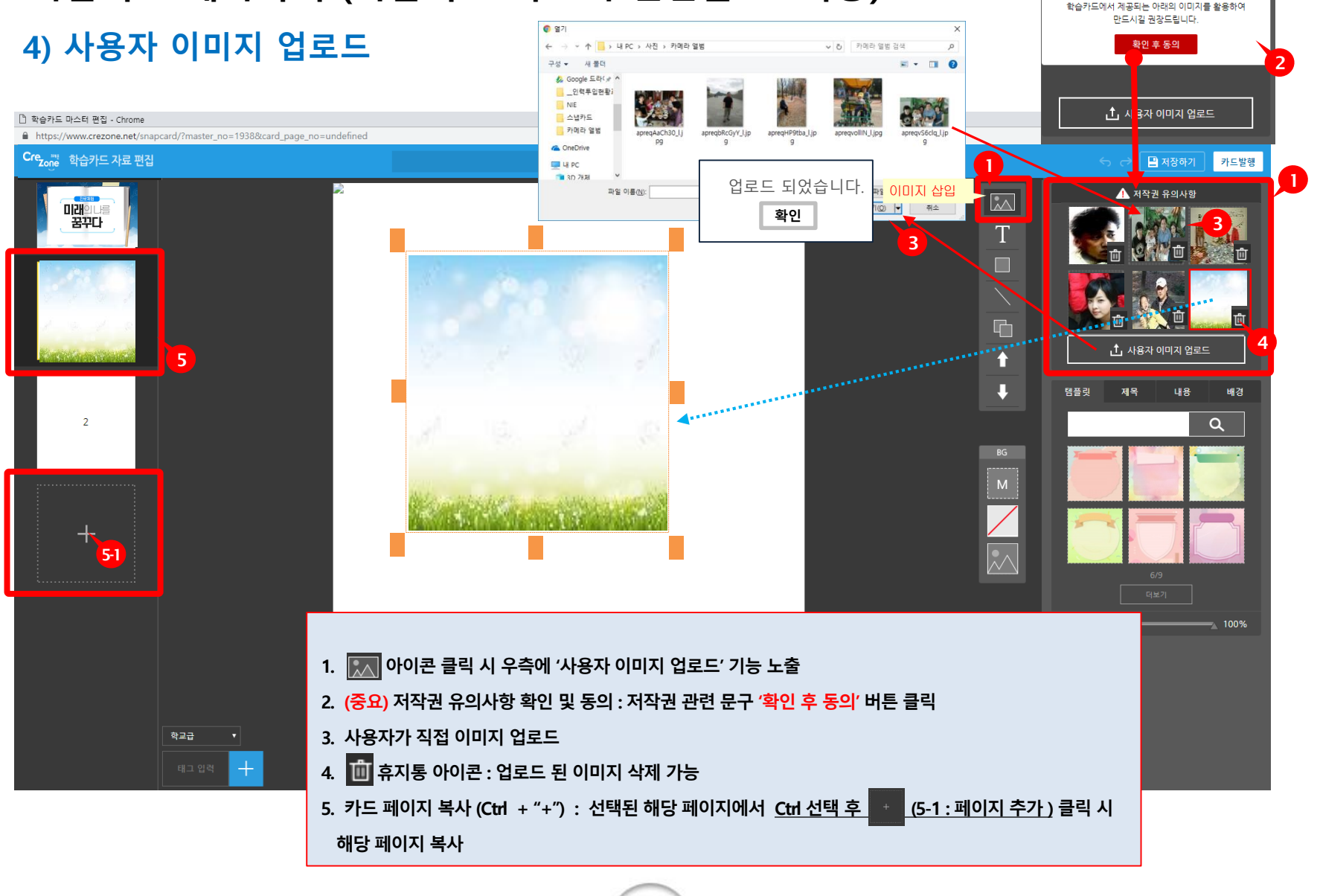

18

Cre,

🕂 저작권 유의사항

본인이 직접 제작한 이미지 외의 업로드는 저작권 배상책임이 본인에게 있습니다. (구입 권장) 크레조

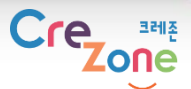

# 학습카드 제작하기 (학습카드 마스터 편집툴 UI 기능) \* 새창 5) 이미지 크롭핑(자르기)

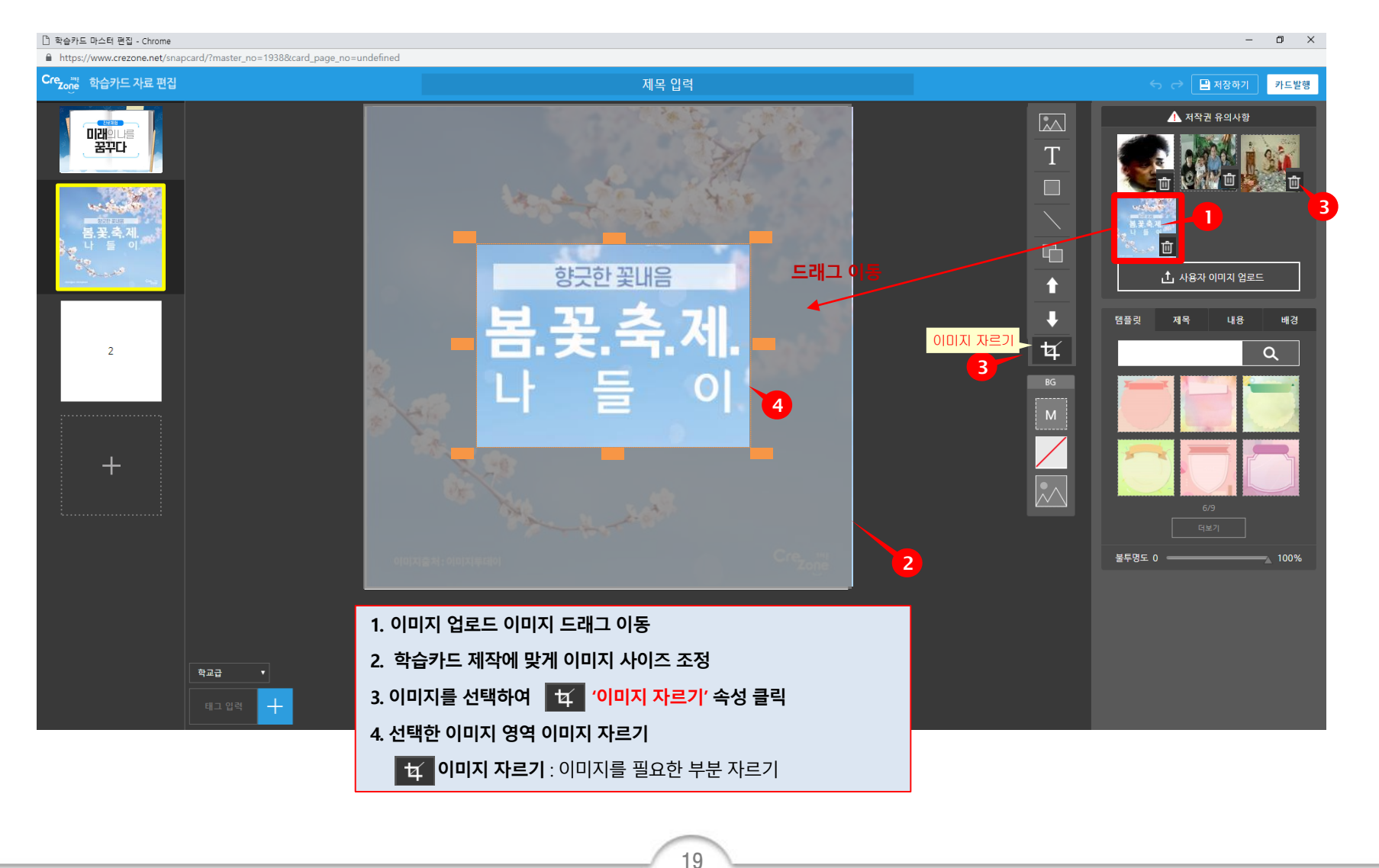

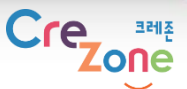

# 학습카드 제작하기 (학습카드 마스터 편집툴 UI 기능) \* 새창 6) 내용 입력하기 (텍스트 박스 만들기)

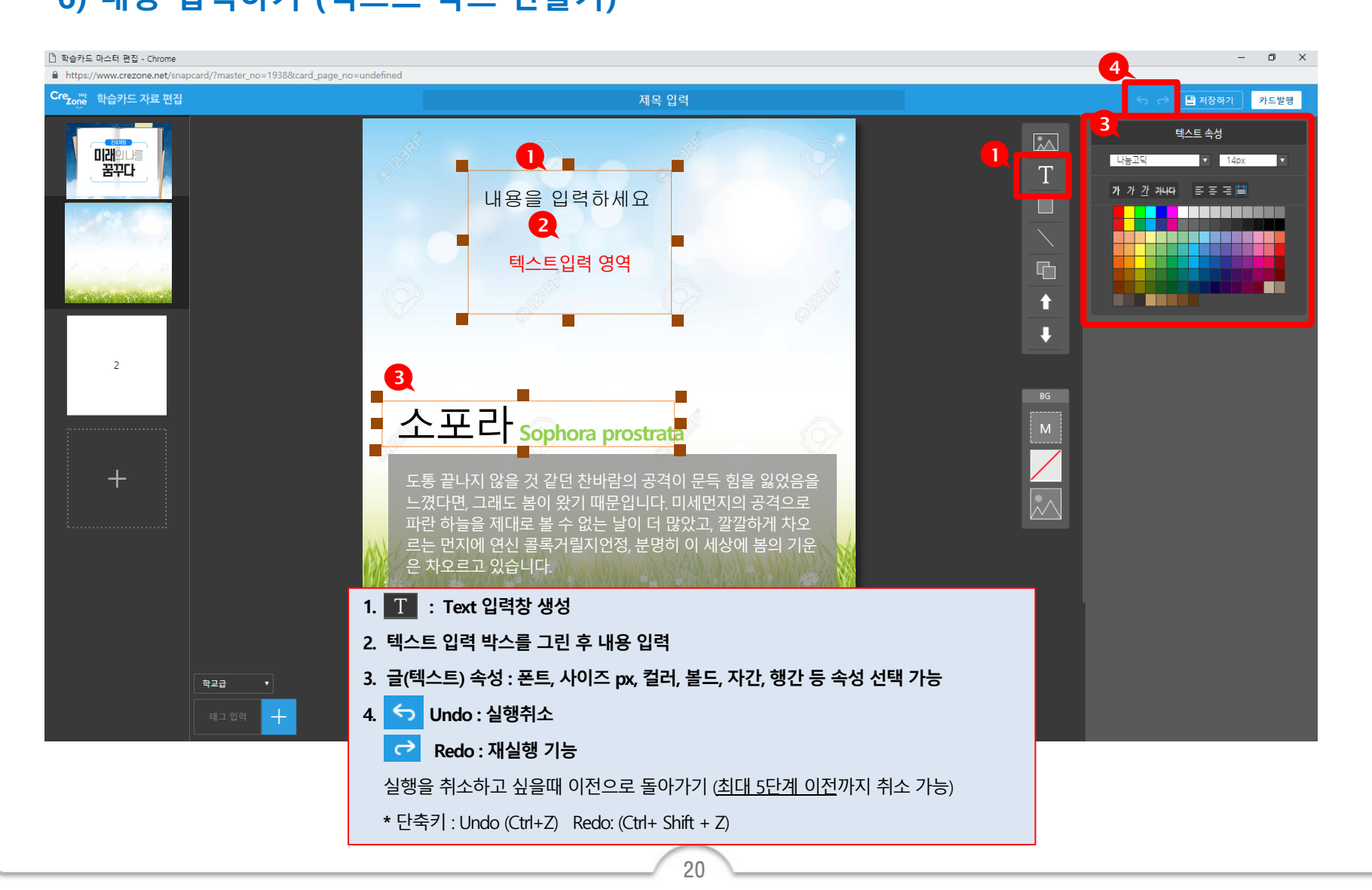

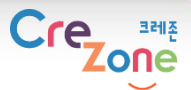

### ● 학습카드 제작하기 (학습카드 마스터 편집툴 UI 기능) \* 새창

#### 7) MasterBG 편집 모드 : 1) '내 Master BG 목록보기' > Master BG 옵션 '+' 선택

\* MasterBG 편집 기능은 PPT 슬라이드 마스터와 같은 기능임 (참고사항)

| [] 학습카드 마스터 편집 - Chrome                                                                                       |                                                                                        | - Ö X              |
|----------------------------------------------------------------------------------------------------|----------------------------------------------------------------------------------------|--------------------|
| https://www.crezone.net/snapcard/?master_no=2277&card_page_n           Cce         m         \$LADIC_212_m121 | TIE 0151                                                                               |                    |
| ·····································                                                                         | 세옥 입력                                                                                  |                    |
| COVER                                                                                                    |                                                                                        | MasterBG 옵션        |
| 1                                                                                                    |                                                                                        |                    |
| +                                                                                                    |                                                                                        |                    |
|                                                                                                    | l l l l l l l l l l l l l l l l l l l                                                  | 내 Master BG 목록보기 M |
|                                                                                                    |                                                                                        |                    |
|                                                                                                    |                                                                                        |                    |
| <b>थेय∄</b> •<br>बा⊐ धथ <mark>+</mark>                                                                        | 1. Master BG 목록보기 : 아이콘 클릭 후 '내 Master BG' 프<br>2. MasterBG 옵션 + : Master BG 편집 페이지 이동 | 헤이지 이동             |
|                                                                                                    |                                                                                        |                    |

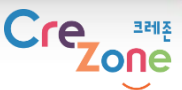

● 학습카드 제작하기 (학습카드 마스터 편집툴 UI 기능) \* 새창

#### 7) MasterBG 편집 모드 : 2) '내 Master BG 목록보기' > Master BG 편집

\* MasterBG 편집 기능은 PPT 슬라이드 마스터와 같은 기능임 (참고사항)

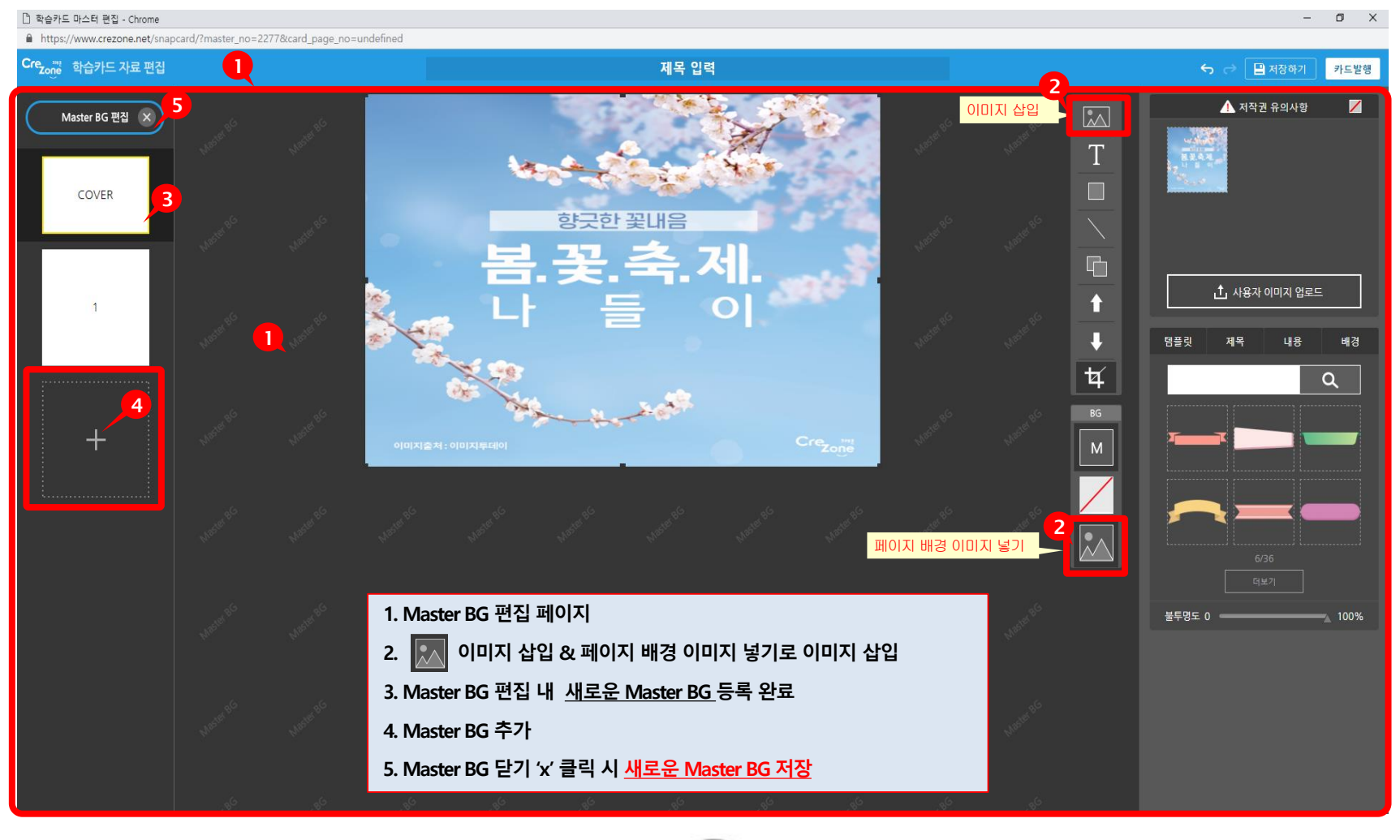

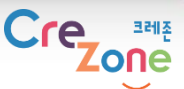

● 학습카드 제작하기 (학습카드 마스터 편집툴 UI 기능) \* 새창

#### 7) MasterBG 편집 모드 : 3) '내 Master BG 목록보기' > Master BG 생성 확인

\* MasterBG 편집 기능은 PPT 슬라이드 마스터와 같은 기능임 (참고사항)

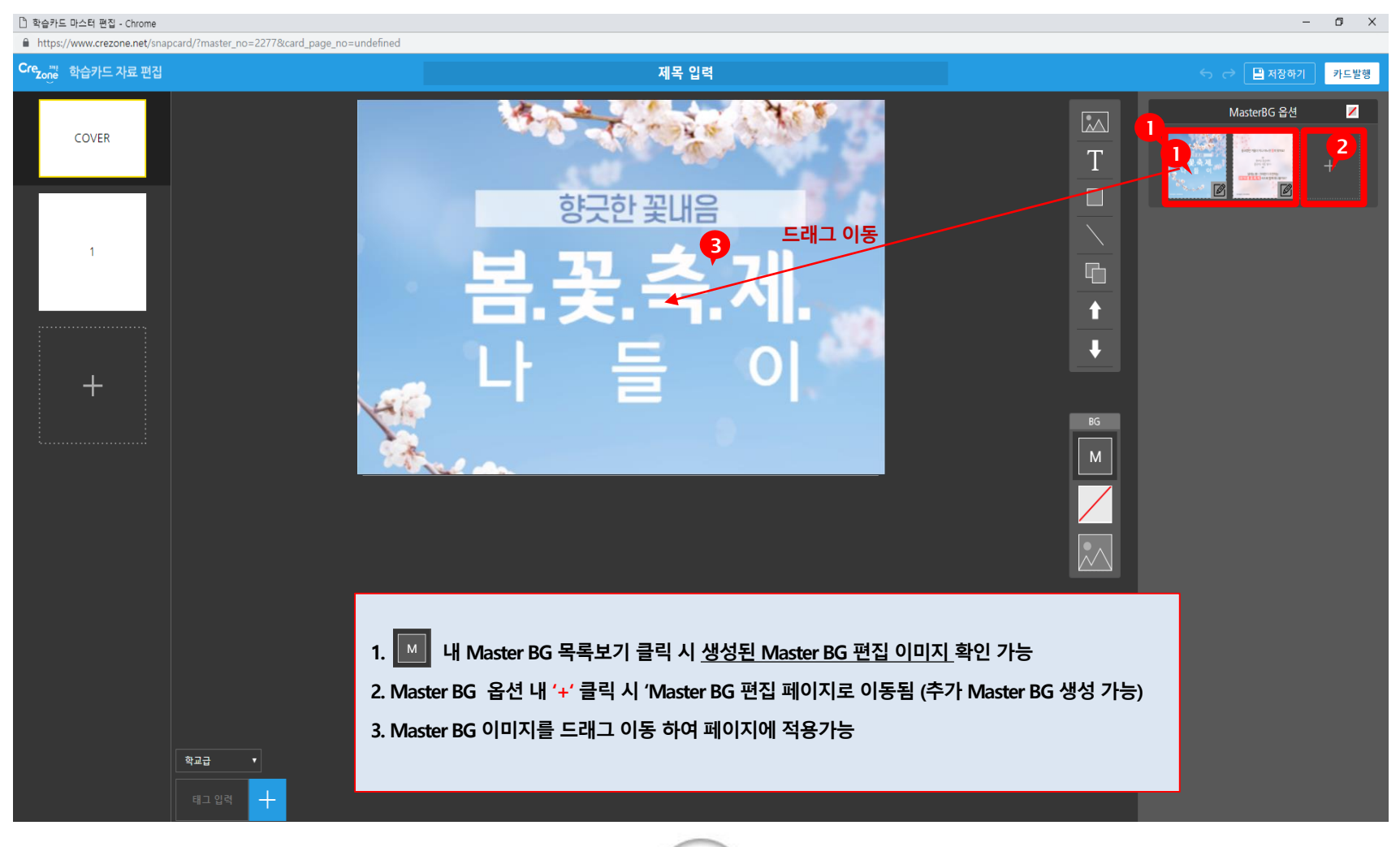

23

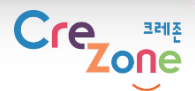

### ● 학습카드 제작하기 (학습카드 마스터 편집툴 UI 기능) \* 새창

#### 8) MasterBG 편집 모드 : 배경색 지정

| 🗋 학습카드 마스터 편집 - Chrome                                          |                                                                                              | – 🛛 🗙                               |
|-----------------------------------------------------------------|----------------------------------------------------------------------------------------------|-------------------------------------|
| https://www.crezone.net/snapcard/?master_no=1938&card_page_no=u | ndefined                                                                                     |                                     |
| Cre <sub>zoj</sub> e 학습카드 자료 편집                                 | 제목 입력                                                                                        | 중                                   |
| COVER<br>1                                                      |                                                                                              |                                     |
| +                                                               |                                                                                              | BG           M           페이지 배경색 넣기 |
|                                                                 |                                                                                              |                                     |
| <b>केटल</b> •<br>बान क्षेत्र <mark>+</mark>                     | <ol> <li>페이지에 배경색 넣기 : 아이콘 클릭 후 배경색 지정</li> <li>배경색 삭제 : 배경색 지정 우측 배경색 지정 표시 선택 시</li> </ol> | 삭제                                  |

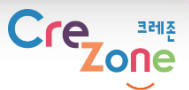

● 학습카드 제작하기 (학습카드 마스터 편집툴 UI 기능) \* 새창

9) MasterBG 편집 모드 : 사용자 배경 이미지 넣기&삭제

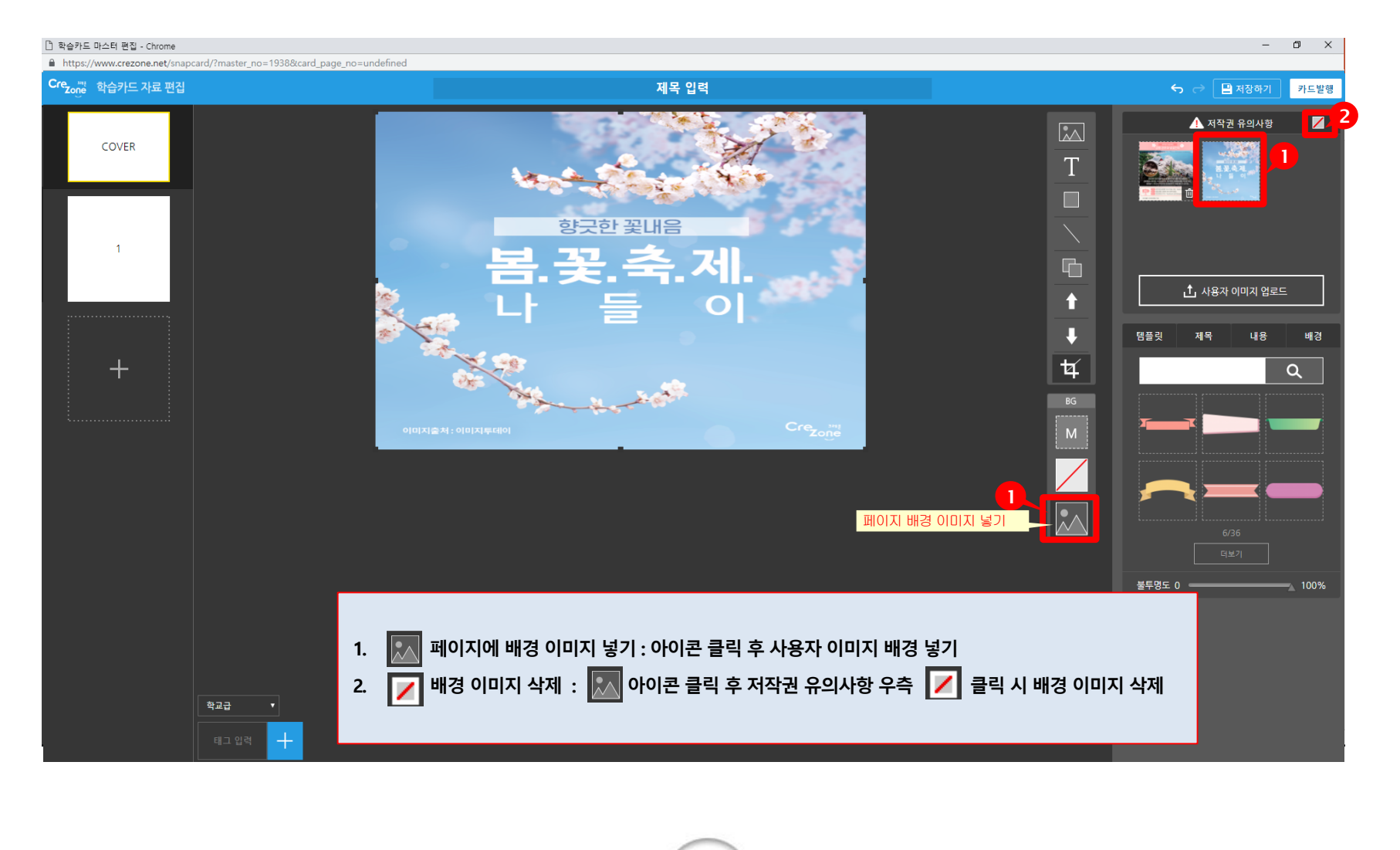

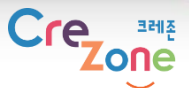

# 학습카드 제작하기 (학습카드 마스터 편집툴 UI 기능) \* 새창 10) 카드 저장하기 & 카드발행하기

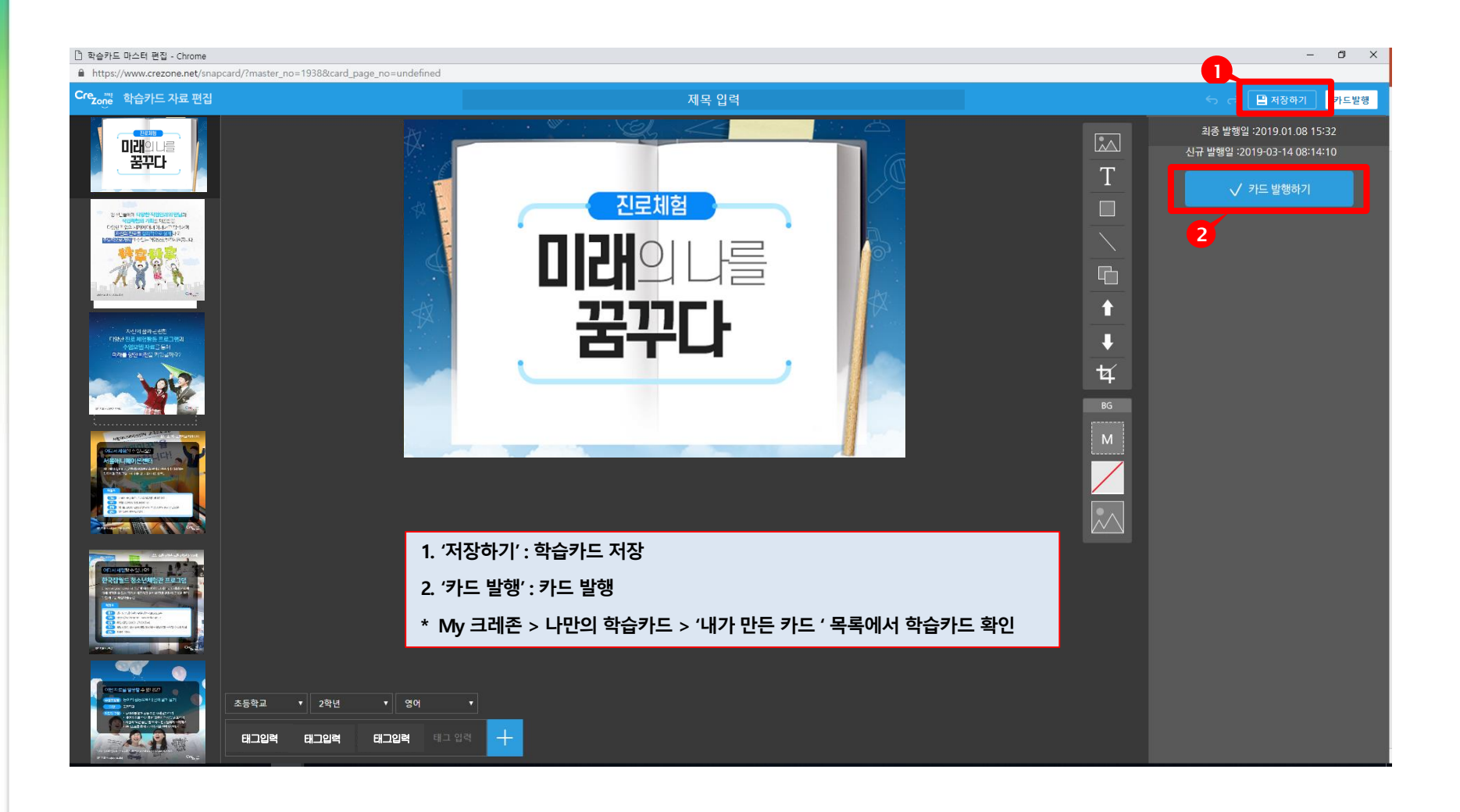

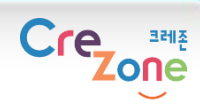

## 감사합니다!

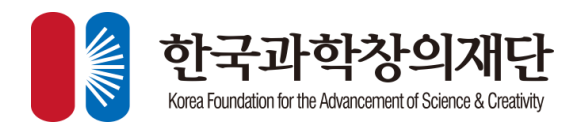